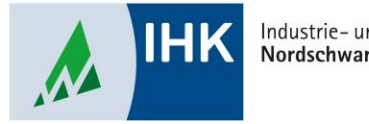

Industrie- und Handelskammer Nordschwarzwald

# **ASTA Infocenter**

Berechtigung erteilen für das Vertragsmanagement

Stephan Gumsheimer, Stand: 17.03.2023

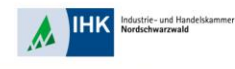

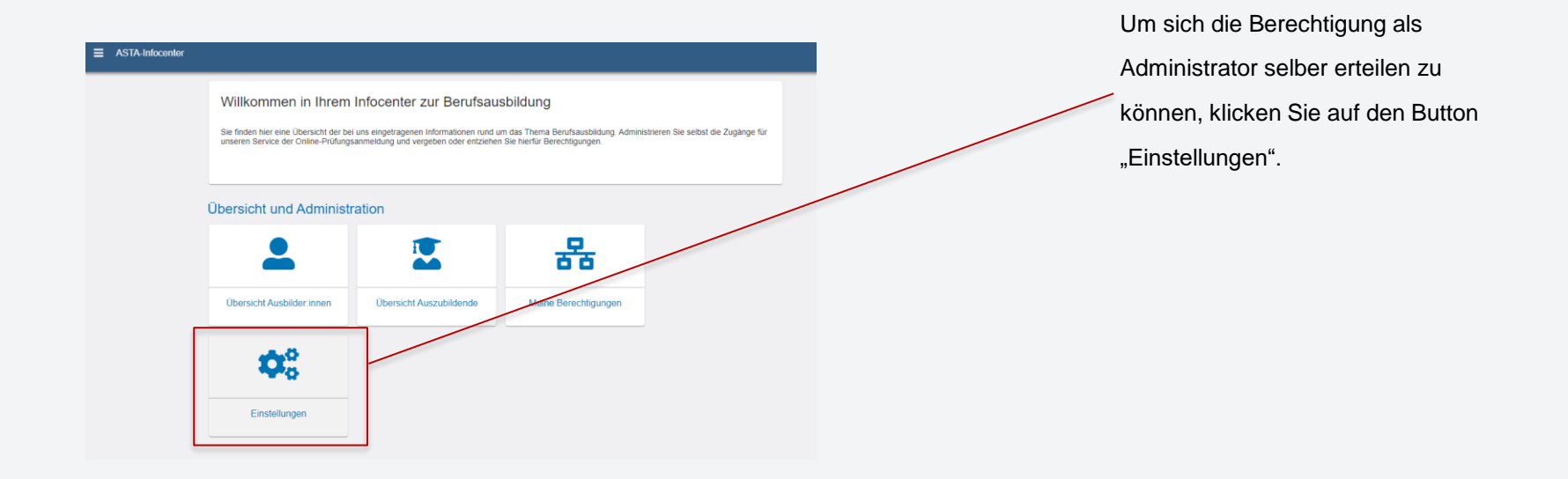

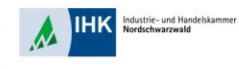

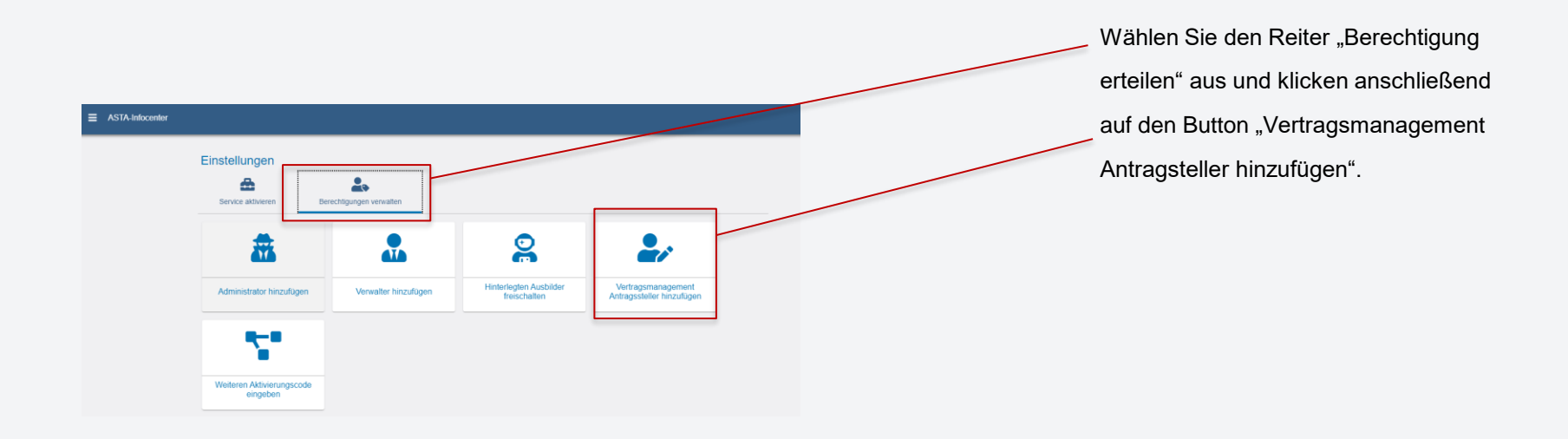

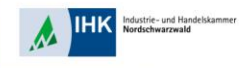

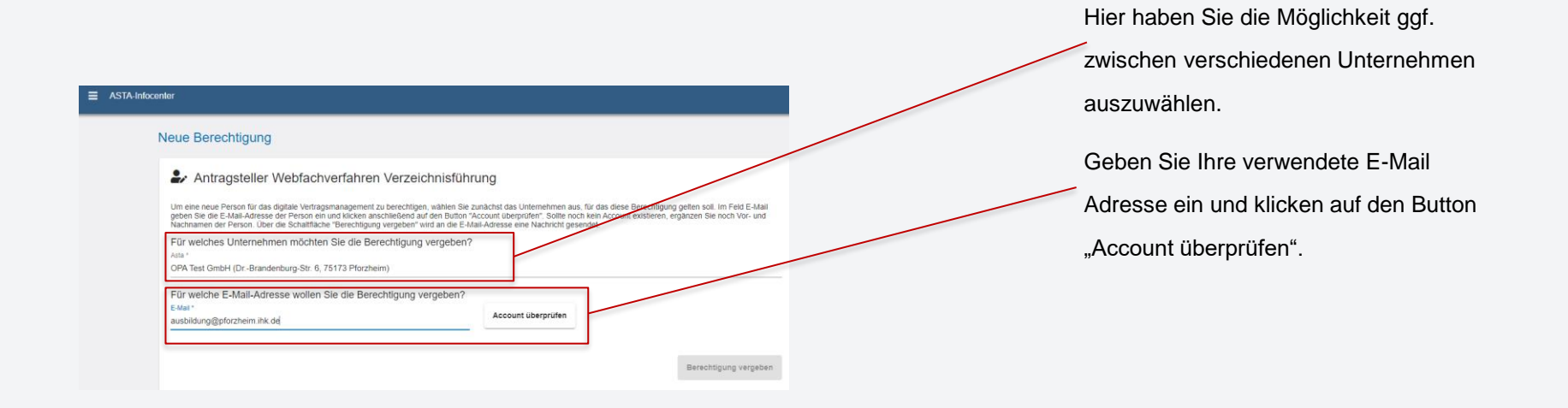

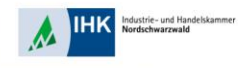

Sie erhalten automatisch eine Nachricht im Portal das Ihr Account vorhanden ist und verwendet werden kann.

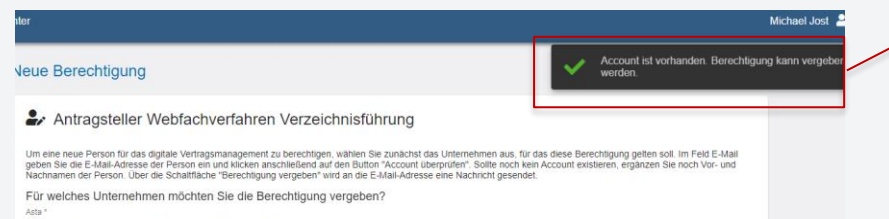

OPA Test GmbH (Dr.-Brandenburg-Str. 6, 75173 Pforzheim)

Stephan Gumsheimer, 17.03.2023

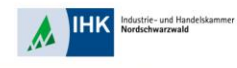

|                                                                                                    | Button "Berechtigung vergeben". Nach |
|----------------------------------------------------------------------------------------------------|--------------------------------------|
| Neue Berechtigung                                                                                                    | ein paar Minuten steht Ihnen das     |
| Antragsteller Webfachverfahren Verzeichnisführung                                                                                                    | Vertragsmanagement zur Verfügung.    |
| Um eine neue Person für das digitale Vertragsmanagement zu berechtigen, wählen Sie zunächst das Unternehmen aus, für das diese Berechtigung gelten soll. Im Feid E-Mail<br>geben Sie die E-Mail-Adresse der Person ein und klicken anschließend auf den Button 'Account überprüfen'' Sollte noch kein Account existeren, erganzen Sie noch Vor- und<br>Nachmamer der Person. Uber die Schattlächer Berechtigung vergeber wird an die E-Mail-Adresse eine Hachricht gesendet. |                                      |
| Für welches Unternehmen möchten Sie die Berechtigung vergeben?                                                                                                    |                                      |
| OPA Test GmbH (DrBrandenburg-Str. 6, 75173 Pforzheim)                                                                                                    |                                      |
| Für welche E-Mail-Adresse wollen Sie die Berechtigung vergeben? E-Mail* ausbildung@pforzheim.ihk.de Account überprüfen                                                                                                    |                                      |
| Berechtigung vergeben                                                                                                    |                                      |

Stephan Gumsheimer, 17.03.2023

Klicken Sie zum Abschluss auf den